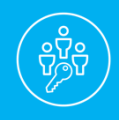

# Careology Gives You the Option to Monitor Your Loved One's Care Online

We understand how stressful it can be to have a loved one that needs help living independently. At Careology Home Healthcare, we want to alleviate some of those stresses by giving you real-time transparency to the care process by helping to ease some of the logistical burdens with our online Family Room portal.

With the Family Room (available to you at no extra cost), you will be able to access records of care online from any device with internet access.

#### How does this work?

Once you receive an emailed invitation giving you access to our online Family Room portal, you will be able to do the following:

- a. Keep live track of caregiver status updates
- b. Make Schedule Request(s)
- c. View your invoices online

With the Family Room, not only will you be able to keep track of the financial aspects of caring for your loved one, but you will also be able to track the care provided for your loved one whenever and wherever you have internet access.

Additionally, whether or not you wish to access our online Family Room portal, you can choose to have invoices sent to you by email. Invoices will be sent in PDF form and can easily be saved to your computer for record keeping purposes.

As mentioned above, these services come at no extra cost to you. They are a part of our mission to provide the best possible care for your loved one and to empower you with the ability to care for them as well.

Questions about CareSmartz? Contact us below!

Sincerely,

Careology Office Team info@careologyhomecare.com

https://careologycp.caresmartz360.com

\*\*MAKE SURE TO <u>CLICK THE LINK</u> WHEN YOU RECEIVE YOUR INITIAL EMAIL OR PASSWORD RESET AND ENTER TEMPORARY PASSWORD!\*\*

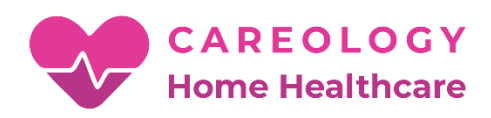

# Our Online Family Room

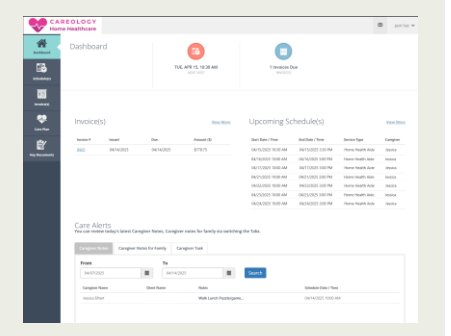

| CAR<br>Home | E O L O G Y<br>Healthcare                                                           |                                                                     |            |                                                                | 0                    |         |
|-------------|-------------------------------------------------------------------------------------|---------------------------------------------------------------------|------------|----------------------------------------------------------------|----------------------|---------|
| *           |                                                                                     |                                                                     |            |                                                                | 8807 50 4 Dol. (10.1 | e\$6497 |
|             | Today + + B April 2025                                                              |                                                                     |            |                                                                | Day Mask             | 8       |
| *           | Make Schedule(s) Requi                                                              | est                                                                 |            |                                                                |                      | 12      |
| Ē           | <ul> <li>Schedule Start Date / Trees</li> <li>Schedule Trei Date / Trees</li> </ul> |                                                                     | = 0<br>= 0 |                                                                |                      |         |
|             | Geogler Preference<br>Schelule Konsc                                                | Pirar Izini •                                                       |            |                                                                |                      | 28      |
|             |                                                                                     | 1000 Characters left.                                               |            |                                                                |                      | 01      |
|             | ABD 165K                                                                            |                                                                     | 190        |                                                                |                      |         |
|             |                                                                                     |                                                                     |            |                                                                |                      |         |
|             | Canolied By Class.  Approved  Cyaes Shift                                           | Treasscing Control     Congrey to Stow     AvailabilityConstitution |            | <ul> <li>Reads Renne</li> <li>Consoliet By Complete</li> </ul> | Scheduled            |         |

... track the care
 provided for your
 loved one whenever
 and wherever you
 have internet access.

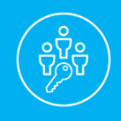

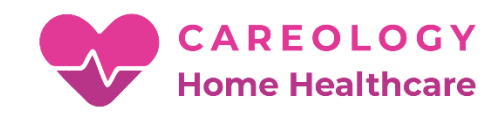

### **The Main Dashboard**

On this page, clients can have a sneak peek into their upcoming schedules, pending invoices and links to their schedule calendars, care plans, and pending invoices sections.

| CAF<br>Hom      | REOLOGY<br>e Healthcare                  |                                                          |                                 |                                        |                     |                          |                      |                  | ×    | Josh Test 🗸      |
|-----------------|------------------------------------------|----------------------------------------------------------|---------------------------------|----------------------------------------|---------------------|--------------------------|----------------------|------------------|------|------------------|
| Dashboard       | Dashboa                                  | ard                                                      |                                 |                                        |                     |                          |                      |                  |      |                  |
| Schedule(s)     |                                          |                                                          |                                 | TUE, APR 15, 10:30<br>NEXT VISIT       | AM                  | 1 Invoices D<br>INVOICES | ne                   |                  |      |                  |
| s<br>Invoice(s) |                                          |                                                          |                                 |                                        |                     |                          |                      |                  |      |                  |
| Care Plan       | Invoice(                                 | (S)                                                      |                                 |                                        | <u>View More</u>    | Upcoming Sc              | hedule(s)            |                  | 7    | <u>/iew More</u> |
| <b>.</b>        | Invoice #                                | Issued                                                   | Due                             | Amount (\$                             | )                   | Start Date / Time        | End Date / Time      | Service Type     | c    | aregiver         |
| <b>₽</b>        | INV5                                     | 04/14/2025                                               | 04/14/2025                      | \$778.75                               |                     | 04/15/2025 10:30 AM      | 04/15/2025 3:30 PM   | Home Health Aide | e Je | essica           |
| Key Documents   |                                          |                                                          |                                 |                                        |                     | 04/16/2025 10:00 AM      | 04/16/2025 3:00 PM   | Home Health Aide | e Je | essica           |
|                 |                                          |                                                          |                                 |                                        |                     | 04/17/2025 10:00 AM      | 04/17/2025 3:00 PM   | Home Health Aide | e Je | essica           |
|                 |                                          |                                                          |                                 |                                        |                     | 04/21/2025 10:00 AM      | 04/21/2025 3:00 PM   | Home Health Aide | e Je | essica           |
|                 |                                          |                                                          |                                 |                                        |                     | 04/22/2025 10:00 AM      | 04/22/2025 3:00 PM   | Home Health Aide | e Je | essica           |
|                 |                                          |                                                          |                                 |                                        |                     | 04/23/2025 10:00 AM      | 04/23/2025 3:00 PM   | Home Health Aide | e Je | essica           |
|                 |                                          |                                                          |                                 |                                        |                     | 04/24/2025 10:00 AM      | 04/24/2025 3:00 PM   | Home Health Aide | e Je | essica           |
|                 | Care Ale<br>You can revie<br>Caregiver M | erts<br>ew today's latest Caregi<br>Notes Caregiver Note | ver Notes, Car<br>es for Family | egiver notes for fam<br>Caregiver Task | ily via switching t | he Tabs.                 |                      |                  |      |                  |
|                 | From                                     |                                                          | То                              |                                        |                     |                          |                      |                  |      |                  |
|                 | 04/07/20                                 | 025                                                      | 04/                             | 14/2025                                |                     | Search                   |                      |                  |      |                  |
|                 | Caregiver                                | Name                                                     | Client Name                     | Notes                                  |                     |                          | Schedule Date / Time | •                |      |                  |
|                 | Jessica Elh                              | nart                                                     |                                 | Walk L                                 | unch Puzzle/game    |                          | 04/14/2025 10:00 AI  | М                |      |                  |
|                 |                                          |                                                          |                                 |                                        |                     |                          |                      |                  |      |                  |

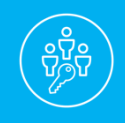

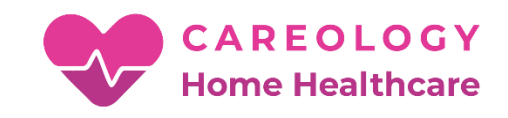

# The Schedule Page Tab

#### On this page, clients can view their calendars.

Clients have the option to view their calendars in different views like Month, Week, or Day. There is also a feature to export the calendar view to a PDF format.

| CAR<br>Home   | EOLOGY<br>Healthcare |                                                                   |                                                                   |                                                                   |                                                                |        | $\boxtimes$      | Josh Test 👻       |
|---------------|----------------------|-------------------------------------------------------------------|-------------------------------------------------------------------|-------------------------------------------------------------------|----------------------------------------------------------------|--------|------------------|-------------------|
| A Dashboard   | Schedule(s)          |                                                                   |                                                                   |                                                                   |                                                                | МАК    | E SCHEDULE(S) RI | EQUEST            |
| Schedule(s)   | Today 4 🕨            | April, 2025                                                       |                                                                   |                                                                   |                                                                |        | Day Week         | <b>A</b><br>Month |
| *             | Sunday               | Monday                                                            | Tuesday                                                           | Wednesday                                                         | Thursday                                                       | Friday | Saturday         | /                 |
| Invoice(s)    | 30                   | 31                                                                | 01                                                                | 02                                                                | 03                                                             | 04     |                  | 05                |
| Care Plan     | 06                   | 07<br>10:00AM-5:00PM -<br>Peter (Jessica) (b)<br>Home Health Aide | 08<br>10:00AM-3:00PM -<br>Peter (Jessica) (b)<br>Home Health Aide | 09<br>10:00AM-3:00PM -<br>Peter (Jessica) [b]<br>Home Health Aide | 10:00AM-3:15PM - 10<br>Peter (Jessica) (b)<br>Home Health Alde | 11     |                  | 12                |
| Key Documents | 13                   | 14<br>10:00AM-3:00PM -<br>Peter (Jessica)<br>Home Health Aide     | 15<br>10:30AM-3:30PM -<br>Peter (Jessica)<br>Home Health Aide     | 16<br>10:00AM-3:00PM -<br>Peter (Jessica)<br>Home Health Aide     | 17<br>10:00AM-3:00PM -<br>Peter (Jessica)<br>Home Health Aide  | 18     |                  | 19                |
|               | 20                   | 21<br>10:00AM-3:00PM -<br>Peter (Jessica)<br>Home Health Aide     | 22<br>10:00AM-3:00PM -<br>Peter (Jessica)<br>Home Health Aide     | 23<br>10:00AM-3:00PM -<br>Peter (jessica)<br>Home Health Aide     | 24<br>10:00AM-3:00PM -<br>Peter (Jessica)<br>Home Health Aide  | 25     |                  | 26                |
|               | 27                   | 28                                                                | 29                                                                | 30                                                                | 01                                                             | 02     |                  | 03                |
|               | 04                   | 05                                                                | 06                                                                | 07                                                                | 08                                                             | 09     |                  | 10                |
|               | Color Codes          |                                                                   |                                                                   |                                                                   |                                                                |        |                  |                   |
|               | Canceled By Client   | Tim                                                               | etracking Confirmed                                               |                                                                   | Needs Review                                                   | Sc     | heduled          |                   |
|               | Approved             | Car                                                               | egiver No Show                                                    |                                                                   | Canceled By Caregiver                                          | Ur     | approved         |                   |
|               | Open Shift           | Ava                                                               | ilability/Unavailability                                          |                                                                   |                                                                |        |                  |                   |
|               |                      |                                                                   |                                                                   |                                                                   |                                                                |        |                  |                   |

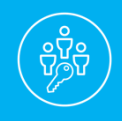

Be There with Careology's Family Room Online Care Portal (cont.)

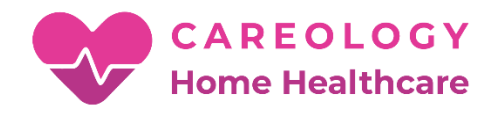

## The Schedule Page "MAKE SCHEDULE(S) REQUEST"

The client can submit a schedule request directly to the agency by clicking on the "Make Schedule Request" button. When a Client or its emergency contact clicks this button, the system will display a dialog box, where the Client can enter the details about the care needed and when.

Please Note: After submitting the schedule request, CareSmartz360 will not auto-create any schedule in the Client profile. CareSmartz360 will only send an email to the assigned Careology User.

| C A           | REOLOGY<br>me Healthcare                         |                                                                            |                       | Josh Test 🗸              |  |  |  |
|---------------|--------------------------------------------------|----------------------------------------------------------------------------|-----------------------|--------------------------|--|--|--|
| Dashboard     | Schedule(s)                                      |                                                                            |                       | MAKE SCHEDULE(S) REQUEST |  |  |  |
| Schedule(s)   | Today 🔺 🕨 🗊 April, 2025                          |                                                                            |                       | Day Week Month           |  |  |  |
|               |                                                  |                                                                            |                       | × ay                     |  |  |  |
| Care Plan     | Make Schedule(s) Requ                            | est                                                                        |                       | 12                       |  |  |  |
| Ē.            | * Schedule Start Date / Time:                    |                                                                            | Ø                     | 19                       |  |  |  |
| Key Documents | *Schedule End Date / Time:                       |                                                                            | Ø                     |                          |  |  |  |
|               | Caregiver Preference:                            | 26                                                                         |                       |                          |  |  |  |
|               | Schedule Notes:                                  |                                                                            |                       |                          |  |  |  |
|               |                                                  |                                                                            |                       |                          |  |  |  |
|               |                                                  | 1000 Characters left                                                       |                       |                          |  |  |  |
|               | ADD TASK<br>SEND CLOSE                           |                                                                            |                       |                          |  |  |  |
|               | Color Codes                                      |                                                                            |                       |                          |  |  |  |
|               | Canceled By Client                               | Timetracking Confirmed                                                     | Needs Review          | Scheduled                |  |  |  |
|               | <ul> <li>Approved</li> <li>Open Shift</li> </ul> | <ul> <li>Caregiver No Show</li> <li>Availability/Unavailability</li> </ul> | Canceled By Caregiver | Unapproved               |  |  |  |
|               |                                                  |                                                                            |                       |                          |  |  |  |

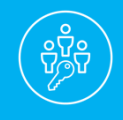

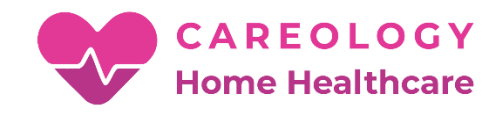

## The Invoice(s) Page

On this page, the client can view his/her paid/outstanding invoices.

Clients can click on the Invoice # hyperlink to view/save the Invoice in PDF format.

A Payer user can log in to the system and go to the Invoice(s) section to view outstanding invoices created in their name. When the payer logs in, the payer can view the top five recently created invoices on the Dashboard.

|                          | CareSmartz360                          | × + ~           |               |                                                |              | - 0 ×               |
|--------------------------|----------------------------------------|-----------------|---------------|------------------------------------------------|--------------|---------------------|
| $\leftarrow \rightarrow$ |                                        |                 |               |                                                |              |                     |
|                          | reSmartz360<br>ar Home Care Technology |                 |               |                                                |              | Brand Andreson 🕶    |
| A Dashboard              | Invoice(s)                             |                 | 6             |                                                |              |                     |
|                          | Invoice #                              | Date            | Payer         | Amount (\$)                                    | Balance (\$) | Status              |
| Schedule(s)              | INV1955                                | 04/24/2018      | Collar, Zonna | \$18.75                                        | \$18.75      | Not Paid            |
|                          | INV1956                                | 04/24/2018      | Hodges, Gayle | \$25.00                                        | \$25.00      | Not Paid            |
|                          | <u>INV1969</u>                         | 04/24/2018      | Husain, john  | \$0.00                                         | \$0.00       | Not Paid            |
| Invoice(s)               | INV1973                                | 04/24/2018      | Collar, Zonna | \$19.69                                        | \$19.69      | Not Paid            |
|                          | <u>INV1974</u>                         | 04/24/2018      | Hodges, Gayle | \$26.25                                        | \$26.25      | Not Paid            |
| ~~                       | INV1975                                | 04/24/2018      | Husain, john  | \$0.00                                         | \$0.00       | Not Paid            |
| Care Plan                | INV1711                                | 12/25/2017      | Collar, Zonna | \$0.00                                         | \$10.00      | Partially Paid      |
|                          | INV1712                                | 12/25/2017      | Husain, john  | \$37.50                                        | \$0.00       | Fully Paid          |
|                          | INV1699                                | 12/20/2017      | Husain, john  | \$845.00                                       | \$690.00     | Partially Paid      |
|                          | INV1698                                | 12/20/2017      | Collar, Zonna | \$0.00                                         | \$0.00       | Not Paid            |
|                          | I                                      | Page size: 10 💌 |               |                                                |              | 16 items in 2 pages |
|                          |                                        |                 | @ Copyright   | 2018, Developed and Maintained By CareSmartz30 | 60           |                     |
| 0                        | Type here to search                    | Д               |               | s 👩 s 🌆 🚳                                      | *            | 수 티 네)              |